## Připojení knihovny PKCS#11 v aplikaci Acrobat reader DC (macOS)

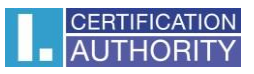

## Zvolíte Acrobat reader – Předvolby.

Zde vyberete Podpisy – Identity a důvěryhodné certifikáty.

| itegorie:                         | Digitální podpisy                                                                                                    |       |
|-----------------------------------|----------------------------------------------------------------------------------------------------|-------|
| Na celou obrazovku                |                                                                                                    |       |
| Přidávání poznámek                | Vytvoreni a vzhled                                                                                                    |       |
| Všeobecné                         | . Velbu pro vutvoření nedpieu                                                                                                    |       |
| Zobrazení stránky                 | Nastavení vzhledu podpisů v rámci dokumentu                                                                                                    | Daisi |
| 3D a multimédia                   | Ověření                                                                                                    |       |
| Čtení                             | Overein                                                                                                    |       |
| Důvěryhodnost multimédií (starší) | <ul> <li>Volba, jak a kdy se podpis ověřuje</li> </ul>                                                                                                    | Další |
| E-mailové účty                    |                                                                                                    |       |
| Formuláře                         |                                                                                                    |       |
| Hledání                           | ldentity a důvěryhodné certifikáty                                                                                                    |       |
| Identita                          |                                                                                                    |       |
| Internet                          | <ul> <li>Vytvoření a správa identit pro podepisování</li> <li>Správa přiblašovacích údajů používaných k pastavení dokumentů jako důvěrvhodných</li> </ul> | Další |
| JavaScript                        |                                                                                                    |       |
| Jazyk                             | DV: d/c/ Yesser/lesser/lissed a delements                                                                                                    |       |
| Jednotky                          | Pridani casoveno razitka do dokumentu                                                                                                    |       |
| Kontrola pravopisu                | Nactavaní konfigurade serveru časových razítak                                                                                                    | Del¥( |
| Měření (2D)                       |                                                                                                    | Daisi |
| Měření (3D)                       |                                                                                                    |       |
| Měření (geoprostorové)            |                                                                                                    |       |
| Multimédia (starší)               |                                                                                                    |       |
| Online služby Adobe               |                                                                                                    |       |
| Podpisy                           |                                                                                                    |       |
| Recenzování                       |                                                                                                    |       |
|                                   |                                                                                                    |       |
|                                   | Zruš                                                                                                    |       |

Moduly a tokeny PKCS#11 a dáte Připojit modul. Zadáte cestu ke knihovně: /usr/local/lib/pkcs11/libICASecureStorePkcs11.dylib a dáte OK.

|        | Nasta                                  | avení digitálních | Předvolby<br>identifikátorů a | /<br>a důvěryhodných cer | tifikát | ů                              |
|--------|----------------------------------------|-------------------|-------------------------------|--------------------------|---------|--------------------------------|
| $\sim$ | Digitální identifikátory               | Př                | ipojit modul                  | Odpojit modul            | 2       | Obnovit                        |
|        | Účty cestovních identifikátorů         | Ident             | ifikátor v ^ Ce               | sta knihovny             |         |                                |
|        | Soubory digitálních identifikátorů     |                   |                               |                          |         |                                |
|        | Digitální identifikátory úložiště Keyc | hain              |                               |                          |         |                                |
|        | Moduly a tokeny PKCS#11                |                   |                               |                          |         |                                |
|        | Důvěryhodné certifikáty                |                   |                               |                          |         |                                |
|        |                                        |                   | Najít modul PK                | CS#11                    |         |                                |
|        |                                        | Cesta knihovny    | /usr/local/lib/pk             | cs11/libICASecureStore   |         |                                |
|        |                                        |                   | Z                             | rušit OK                 |         | 11. Můžete počíct delčí moduly |
|        |                                        | aby               | ste získali přís              | stup k novým šifrov      | acím    | zařízením                      |
|        |                                        |                   |                               |                          |         |                                |
|        |                                        |                   |                               |                          |         |                                |
|        |                                        |                   |                               |                          |         |                                |
|        |                                        |                   |                               |                          |         |                                |
|        |                                        |                   |                               |                          |         | 7                              |
|        |                                        |                   |                               |                          |         | Zavrit                         |

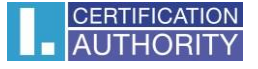

Po úspěšném připojení knihovny se zobrazí **I.CA SecureStore PKCS#11 Library**, zde vidíte číslo své čipové karty, kliknete na **Přihlásit se.** Aplikací budete vyzvání k zadání PINu ke kartě.

| N                                   | astavení digitálních identifikátorů      | a důvěryhodnýc | h certifikátů |           |
|-------------------------------------|------------------------------------------|----------------|---------------|-----------|
| Digitální identifikátory            | Změnit heslo                             | Přihlásit se   | Odhlásit se   | C Obnovit |
| Účty cestovních identifikátorů      | Popis tokenu \land S                     | tav            |               |           |
| Soubory digitálních identifikáto    | 92030000129 C                            | dhlášený       |               |           |
| Digitální identifikátory úložiště k | Keychain                                 |                |               |           |
| Moduly a tokeny PKCS#11             |                                          |                |               |           |
| I.CA SecureStore PKCS#11            | Library                                  |                |               |           |
| 9203050100000129                    |                                          |                | $\frown$      |           |
| Důvěryhodné certifikáty             | Popis tokenu: 9203050100000129<br>Heslo: |                |               | ənt GmbH  |
|                                     |                                          |                | Zrušit        | ок        |
|                                     |                                          |                |               |           |
|                                     |                                          |                |               |           |
|                                     |                                          |                |               |           |

Poté co zadáte PIN, zobrazí se certifikáty uložené na kartě. Zvolíte kvalifikovaný certifikát a dáte **Používat pro podepisování.** 

|                                                                                                    | Předvolby                                                                                                    |  |  |  |  |
|----------------------------------------------------------------------------------------------------|----------------------------------------------------------------------------------------------------|--|--|--|--|
| Nastavení digitálních identifikátorů a důvěryhodných certifikátů                                                   |                                                                                                    |  |  |  |  |
| Digitální identifikátory                                                                                           | 💼 🥢 🔊 褅 🤁 📀 Odstranit identifikátor                                                                                                    |  |  |  |  |
| Účty cestovních identifikátorů<br>Soubory digitálních identifikátorů<br>Digitální identifikátory úložiště Keychain | Jméno       // Používat pro podepisování       Konec platnosti         Roman Ko       Správa certifikátů atributů       2019.10.19 08:53:45 Z         Roman Ko       Personalizace       6         2019.10.19 08:53:44 Z       2019.10.19 08:53:44 Z                                           |  |  |  |  |
| <ul> <li>I.CA SecureStore PKCS#11 Library</li> <li>9203050100000129</li> <li>Důvěryhodné certifikáty</li> </ul>    | Roman Kočí<br>První certifikační autorita, a.s.<br>Vydal(a): I.CA Qualified 2 CA/RSA 02/2016<br>První certifikační autorita, a.s.<br>Platný od: 2018/10/19 09:53:44 +01'00'<br>Platný do: 2019/10/19 09:53:44 +01'00'<br>Zamýšlené použití: Digitální podpis, Neodvolatelnost, Ochrana e-mailu |  |  |  |  |
|                                                                                                    | Zavřít                                                                                                    |  |  |  |  |

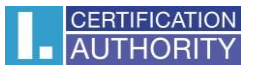

Pří podepisování to potom vypadá takto.

| Podepsat                | pomocí digitálního ID                                                                                                 | ×                    |
|-------------------------|----------------------------------------------------------------------------------------------------|----------------------|
| Vyberte dig             | itální ID, který chcete použít k podpisu:                                                                             | Obnovit              |
|                         | <b>Roman Kočí</b> (Zařízení PKCS#11)<br>Vydal: I.CA Qualified 2 CA/RSA 02/2016, Konec platnosti:                      | 2019.10.19           |
| o 🔑                     |                                                                                                    | Zobrazit podrobnosti |
| <b>Roma</b><br>Vydal: I | <b>n Kočí</b> (Digitální identifikátor řetězce klíčů)<br>.CA Public CA/RSA 07/2015, Konec platnosti: 2019.02.02       | Zobrazit podrobnosti |
| 0 🔑                     | <b>Roman Kočí</b> (Digitální identifikátor řetězce klíčů)<br>Vydal: I.CA Public CA/RSA 07/2015, Konec platnosti: 2019 | 0.10.19              |
| ?                       | Konfigurace nového digitálního ID                                                                                     | Zrušit Pokračovat    |

V závorce je vidět, že byl vybrán certifikát z čipové karty, pomocí připojené knihovny PKCS#11.